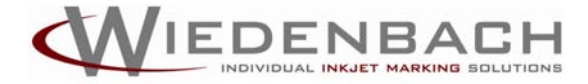

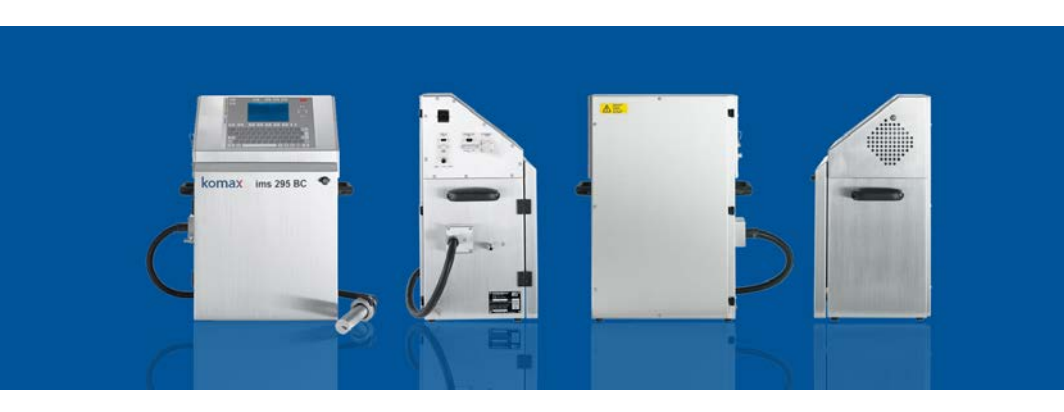

# komax ims 295 Series

**Operating Manual** 

### Notes

#### Contents

| 1     | Use                                                   | 6  |
|-------|-------------------------------------------------------|----|
| 1.1   | Use for the intended Purpose                          | 6  |
| 1.2   | Improper Use                                          | 6  |
| 1.3   | Additional Documents                                  | 6  |
| 2     | Technical Specifications                              | 7  |
| 3     | Safety Instructions                                   | 8  |
| 3.1   | Observe the Instructions in the Operating Manual      | 8  |
| 3.2   | Obligation of the Owner                               | 8  |
| 3.3   | Obligation of the Personnel                           | 9  |
| 3.4   | Dangers when handling the Printer                     | 9  |
| 3.5   | Representation of Safety Instructions                 | 10 |
| 3.6   | Danger of Fire                                        | 11 |
| 3.7   | Electrical Safety                                     | 11 |
| 3.8   | Mechanical and electrical Interfaces                  | 11 |
| 3.9   | Dangers due to electromagnetic Fields                 | 11 |
| 3.10  | Conversions / Modifications to the Inkjet Printer     | 12 |
| 3.11  | Protective Devices                                    | 12 |
| 3.12  | Informal Safety Measures                              | 12 |
| 3.13  | Safety Measures for Use of Inks, "Make-Up" and "Wash" | 13 |
| 3.14  | Safety for Maintenance and Troubleshooting            | 13 |
| 3.15  | Cleaning the Machine and Disposal                     | 14 |
| 3.16  | Use of Inks in Connection with Foodstuffs             | 14 |
| 3.17  | Training of Personnel                                 | 14 |
| 3.18  | Personal Safety Equipment                             | 15 |
| 3.19  | Noise of the Inkjet Printer                           | 15 |
| 4     | Structure and Function                                | 16 |
| 4.1   | Cabinet View – Komax ims 295 MC / BS                  | 16 |
| 4.2   | Cabinet View – Komax ims 295 BC                       | 17 |
| 4.3   | Structure of the CP-Print Head                        | 18 |
| 4.4   | Recommended Pressure Settings (depending on ink type) | 19 |
| 5     | Transport and Storage                                 | 20 |
| 5.1   | Safety Instructions for Transport                     | 20 |
| 5.2   | Preparation for Transport                             | 20 |
| 5.3   | Transport Locks on full Printers                      | 21 |
| 5.3.1 | Transport Protections                                 | 22 |
| 5.3.2 | Transport locks in condenser                          | 24 |
| 5.4   | Storage                                               | 27 |
| 6     | Commissioning                                         | 28 |
| 6.1   | Prerequisites                                         | 28 |
| 6.2   | External Connections                                  | 29 |

| First Filling and new Filling                    | 32                                                                                                    |
|--------------------------------------------------|----------------------------------------------------------------------------------------------------|
| Operation                                        | 33                                                                                                    |
| Operating Elements                               | 34                                                                                                    |
| Switching on                                     | 36                                                                                                    |
| Sample Print                                     | 37                                                                                                    |
| Switching off                                    | 38                                                                                                    |
| Starting up after a long Period out of Operation | 39                                                                                                    |
| Shutdown for extended idle Periods               | 39                                                                                                    |
| Faulty Printing Quality                          | 40                                                                                                    |
| Alarm Messages                                   | 42                                                                                                    |
| List of Error Messages and their Remedies        | 43                                                                                                    |
| Maintenance                                      | 46                                                                                                    |
| Maintenance and Inspection Intervals             | 47                                                                                                    |
| Refilling Ink or "Make-Up"                       | 48                                                                                                    |
| Disposal                                         | 49                                                                                                    |
| EC Declaration of Conformity                     | 50                                                                                                    |
|                                                  | First Filling and new Filling<br>Operation<br>Operating Elements<br>Switching on<br>Sample Print<br>Switching off<br>Starting up after a long Period out of Operation<br>Shutdown for extended idle Periods<br>Faulty Printing Quality<br>Alarm Messages<br>List of Error Messages and their Remedies<br>Maintenance<br>Maintenance and Inspection Intervals<br>Refilling Ink or "Make-Up"<br>Disposal<br>EC Declaration of Conformity |

|                  | Valid from Serial<br>Number: | Year of construction: |
|------------------|------------------------------|-----------------------|
| Komax ims 295 BC | 53000                        | from 2009             |
| Komax ims 295 MC | 93000                        | from 2009             |
| Komax ims 295 BS | 96000                        | from 2010             |

WIEDENBACH APPARATEBAU GMBH Industriepark 312 78244 Gottmadingen Germany

Tel: +49 (0) 77 31 / 799 11 - 0 Fax: +49 (0) 77 31 / 799 11 - 90 infoservice@wiedenbach.com

www.wiedenbach.com

Translation of the original operating manual

All rights reserved. No part of this publication may be reproduced, stored on a retrieval system, or transmitted in any form, or by any means, electronic, mechanical, photocopying, recording or otherwise, without the prior permission in written form of WIEDENBACH. Subject to technical modifications

© Copyright 2010 WIEDENBACH APPARATEBAU GMBH

### 1 Use

#### 1.1 Use for the intended Purpose

The WIEDENBACH ink jet printers serve exclusively for non-contact labelling and marking of object surfaces of any shape.

Only WIEDENBACH inks should be used and the make-up and wash approved for the ink.

#### 1.2 Improper Use

Use of the ink jet printer

- in explosion-proof rooms
- outside industrial premises
- in the vicinity of electrical devices, naked lights, radiators and other sources of heat and sparks
- for printing red hot or extremely heated objects

#### 1.3 Additional Documents

Additional information can be found on the enclosed CD.

### 2 Technical Specifications

|                                         |                              | ims 295<br>BC | ims<br>MC | 295<br>/ BS |
|-----------------------------------------|------------------------------|---------------|-----------|-------------|
|                                         | Dye based ink                | •             | •         | •           |
| Ink type                                | Light pigmented ink          | •             | •         |             |
|                                         | Heavy pigmented ink          |               | •         |             |
| Power supply                            | 100-240V, 50-60Hz, 100W      | •             | •         |             |
| Cabinet / Protection                    | Stainless steel / IP 54      | •             | •         |             |
| Printing speed                          | Up to 10 m/s                 | •             | •         |             |
| Tomporatura ranga                       | +5°C to +35°C, ink dependent | •             | •         |             |
| remperature range                       | Up to 90% rH, non-condensing | •             | •         |             |
| Ink capacity                            | 1,00 Litre                   | •             | •         |             |
| Make-up capacity                        | 1,25 Litre                   | •             | •         |             |
| Compressed air                          | 6 bar                        |               | •         |             |
| Woight                                  | 26,4 kg                      | •             |           |             |
| weight                                  | 30,3 kg                      |               | •         |             |
| Dimensions (printer)                    | H x W x D 630 x 418 x 325 mm | •             | •         |             |
| Space required (print-<br>er)           | H x W x D 630 x 700 x 325 mm | •             | •         |             |
| Dimensions (print-<br>head)             | Ø 40 mm; L 252 mm            | •             | •         |             |
| Bending radius (Print-<br>head conduit) | 100 mm (min)                 | •             | •         |             |

### 3 Safety Instructions

#### 3.1 Observe the Instructions in the Operating Manual

The basic precondition for safe handling and trouble-free operation of the inkjet printer is the knowledge of the basic safety instructions and safety regulations. This operating manual contains the most important instructions for safe operation of the inkjet printer.

This operating manual, especially the safety instructions, must be observed by all persons who work on the inkjet printer. In addition, the rules and regulations for the prevention of accidents applicable at the respective application site must be observed.

#### 3.2 Obligation of the Owner

The owner is obliged to only allow persons to work on the ink jet printer who

- are familiar with the basic regulations governing work safety and the prevention of accidents and are instructed in the handling of the inkjet printer,
- have read and understood the chapter on safety and the warning notes in this operating manual and have given signed confirmation thereof,
- have read the WIEDENBACH safety data sheets (MSDS) with specific information for inks, "Make-Up" and "Wash" fluids. Safety data sheets can be requested at MSDS@wiedenbach.com.

#### 3.3 Obligation of the Personnel

All persons employed to work on the inkjet printer are obliged, before beginning work on the inkjet printer:

- to observe the basic regulations on work safety and the prevention of accidents,
- to read the safety chapter and the warning notes in this operating manual and give signed confirmation that they have understood these,
- to read the WIEDENBACH safety data sheets (MSDS) with specific information for inks, "Make-Up" and "Wash" fluids.

WIEDENBACH will be glad to answer any other questions you may have.

#### 3.4 Dangers when handling the Printer

The ink jet printer conforms to current technology and safety requirements. Nevertheless, damage to the life and limb of the user or third persons or damage to the inkjet printer or other property may occur during its use. The inkjet printer may only be used

- for the intended purpose, see chapter 1.1,
- in a perfectly safe technical condition.

Faults which could impair the safety must be repaired immediately. See the notes on possible dangers and first aid measures in the safety data sheets.

#### 3.5 Representation of Safety Instructions

# DANGER

This symbol in connection with the signal word "Danger" indicates an immediate danger for the life and health of persons.

Failure to heed these instructions can result in serious damage to health and even fatal injury.

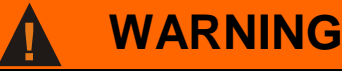

This symbol in connection with the signal word "Warning" indicates a possible danger to the life and health of persons.

Failure to heed these instructions can result in serious damage to health and even fatal injury.

# CAUTION

This symbol in connection with the signal word "Caution" indicates a possibly dangerous situation.

Failure to heed these instructions can lead to minor injury or property damage.

### **IMPORTANT**

This symbol provides important instructions for the proper handling of the machine.

Failure to heed these instructions can lead to faults on the machine or in the vicinity.

#### 3.6 Danger of Fire

# DANGER

There is a danger of fire when using inks and "Make-Up". Observe the measures for fire fighting in the safety data sheets!

Before commissioning the printer, make sure that all the components are tight and there is no residue ink / "Make-UP" in liquid or dry form in the printer or it's vicinity vicinity (e.g. also in the openings of the optional aircon units).

The owner of the inkjet printer is obliged to provide at least one fire extinguisher which is suitable for extinguishing the existing materials and substances, a fire extinguishing blanket and an eyewash bottle.

#### 3.7 Electrical Safety

### DANGER

Work on the electrical supply may only be carried out by a qualified electrician or the local KOMAX representative.

Check the electrical equipment of the inkjet printer regularly. Fix loose connections and repair damaged cables immediately. The inkjet printer must always be kept closed

#### 3.8 Mechanical and electrical Interfaces

Danger areas at interfaces between the inkjet printer and the customer's machines must be secured by the owner. The owner must provide proper connections at these interfaces.

#### 3.9 Dangers due to electromagnetic Fields

The electromagnetic behaviour of the inkjet printer can be affected by all kinds of additions and modifications. Therefore do not make modifications or additions to electrical/electronic components without the written permission of WIEDENBACH.

#### 3.10 Conversions / Modifications to the Inkjet Printer

Modifications to the inkjet printer and the electrical equipment without the express written permission of WIEDENBACH can affect the operational safety of the inkjet printer. For this reason, conversion is only permissible with the written consent of WIEDENBACH. Replace parts of the printer which are not in perfect condition immedi-

ately.

Only use original spare and wear parts.

With parts purchased elsewhere there is no guarantee that they have been designed and manufacturer to the same load and safety specifications.

#### 3.11 Protective Devices

All the protective devices and covers must be fitted and functioning properly before starting the machine.

Protective devices and covers may only be removed when the inkjet printer is switched off.

The housing of the inkjet printer may not be used as a resting place for objects.

#### 3.12 Informal Safety Measures

The operating manual and the safety data sheets must be kept at the inkjet printer at all times. The generally valid and local regulations for the prevention of accidents and protection of the environment must be provided and observed additionally.

All safety and danger signs on the inkjet printer and containers must be kept legible and renewed if necessary.

#### 3.13 Safety Measures for Use of Inks, "Make-Up" and "Wash"

Changing the ink type to another type of ink requires detailed knowledge of the printer and therefore should only be undertaken by qualified personal. Please contact your local Komax representative. Only WIEDEN-BACH inks should be used as these inks have been specially developed for the WIEDENBACH ink jet printer. Only the "Make-Up" and "Wash" approved for the ink may be used. Use of non-WIEDENBACH inks can adversely impact the ink jet printer.

# WARNING

Inks, "Make-Up" and ink jet printers may never be kept or placed in the vicinity of electrical equipment, naked flames, radiators and other sources of heat and sparks. Using cellular phones and smoking in the offing of the ink jet printer is forbidden.

### IMPORTANT

Use and mixture of other, non-approved inks, "Make-Up" and "Wash" are therefore strictly prohibited and any guarantee is excluded.

See the special instructions in the safety data sheets!

#### 3.14 Safety for Maintenance and Troubleshooting

Carry out prescribed setting, maintenance and inspection work on schedule. Maintenance and troubleshooting may only be performed by qualified service personnel. Check loosened screw connections for tight fit.

Check the function of safety devices after finishing the maintenance work.

#### 3.15 Cleaning the Machine and Disposal

Handle used substances and materials properly and dispose of in an environmentally friendly way.

#### 3.16 Use of Inks in Connection with Foodstuffs

Observe the valid hygiene regulations in the foodstuff area. For direct labelling of foodstuffs only

- inks of the "foodstuff class" may be used,
- printers are operated with inks of the "foodstuff class". The printers have never been used for any other purpose beforehand.

#### 3.17 Training of Personnel

Only trained and instructed personnel may work on the inkjet printer. The responsibilities of the personnel must be clearly defined for operation, maintenance and service.

Personnel being trained may only work on the inkjet printer under the supervision of an experienced person.

The operator must

- be instructed in the operation,
- have proven his ability to operate the machine,
- be expressly appointed to operate the machine,
- have read and understood and must observe the operating manual and safety data sheets.

#### 3.18 Personal Safety Equipment

The necessary personal safety equipment must be provided by the owner.

| A | CAUTION                                                                                              |
|---|----------------------------------------------------------------------------------------------------|
|   | Wear protective gloves!                                                                              |
|   | Ink and "Make-Up" can cause skin burns.                                                              |
|   | Wear protective gloves whenever there is a danger of coming into contact with ink or "Make-Up".      |
|   | Wear protective glasses!                                                                             |
|   | Ink and "Make-Up" can cause irritation of the eyes.                                                  |
|   | Wear protective glasses whenever there is a danger of ink or "Make-<br>Up" splashing or evaporating. |

#### 3.19 Noise of the Inkjet Printer

The continuous sound pressure level emanating from the inkjet printer is < 70 dB(A). A higher sound pressure level may occur depending on the local conditions.

### 4 Structure and Function

#### 4.1 Cabinet View – Komax ims 295 MC / BS

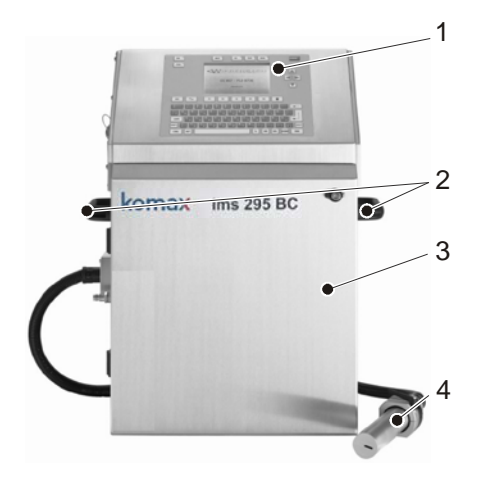

Cabinet View

- 1 Data input and control panel
- 2 Transport handle
- 3 Hydraulic cover
- 4 Print head

Return- and dosing pump behind manometer cover

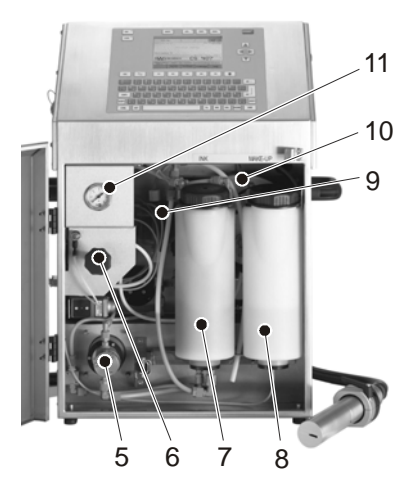

- 5 Pressure pump (Toothed wheel pump head)
- 6 Pressure regulator
- 7 Ink tank
- 8 "Make-Up" tank
- 9 Main filter
- 10 Diaphragm tank
- 11 Pressure gauge: system pressure

#### 4.2 Cabinet View – Komax ims 295 BC

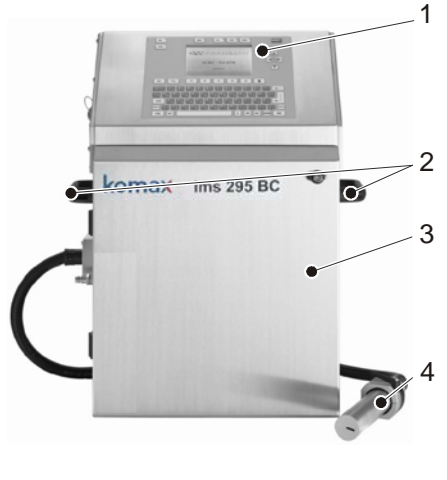

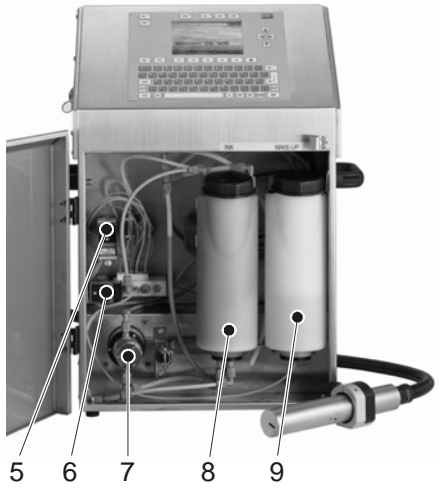

Cabinet View

- 1 Data input and control panel
- 2 Transport handle
- 3 Hydraulic cover
- 4 Print head
- 5 Dosing pump

- 6 Return pump
- 7 Pressure pump (Toothed wheel pump head)
- 8 Ink tank
- 9 "Make-Up" tank

#### 4.3 Structure of the CP-Print Head

The printers are equipped with the CP printing head in the versions 84 kHz / 60  $\mu$ m as standard (ims 295 BS = 120 kHz / 40 $\mu$ ).

# WARNING

The printer may not be used without print head cover.

1

2

3

4

5

6

7

8

9

10

11

12

13

14

15

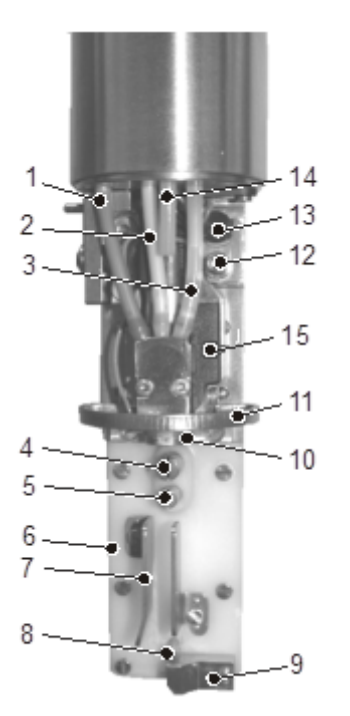

- Supply line ink, red
- Air separator vent line ink, yellow
- Flushing line "Make-Up", transparent
  - Charge electrode
  - Control electrode
  - Basis element
- Deflection plates
- Flight time electrode
- Gutter pipe block
- Nozzle
- Mounting bracket for print head cover
- Locking screw for inkjet adjustment
- Excentric
- Print head ventilation, blue
- Heating element

### IMPORTANT

The print head and the supply hose must be fixed firmly and without vibrations, so that no persons can get caught.

The print head must remain accessible for cleaning and maintenance work, commissioning and shutdown.

#### 4.4 Recommended Pressure Settings (depending on ink type)

| Nozzle | Frequency | Pressure      |
|--------|-----------|---------------|
| 60 µm  | 84 kHz    | 3,2 – 3,8 bar |
| 40µm   | 120 kHz   | 3,6 – 4,5 bar |

| Nozzle | Frequency | Pressure      | from SW-Version: |
|--------|-----------|---------------|------------------|
| 60 µm  | 84 kHz    | 2,7 – 3,3 bar | V13.3.9          |
| 40µm   | 120 kHz   | 3,7 - 4,3 bar | V13.3.8          |

### 5 Transport and Storage

#### 5.1 Safety Instructions for Transport

| WARNING                                                                                                    |
|----------------------------------------------------------------------------------------------------|
| Two persons have to unpack the printer and carry it together, to avoid<br>backache. Before transporting the printer fasten connection cable and<br>print head hose with cable straps at the transport handle, to avoid<br>stumbling. |
| Transport means must have the appropriate load capacity (see chap-<br>ter 2).                                                                                                    |

### IMPORTANT

Observe the transport instructions on the packing.

Transport the printer upright, vibration-free and protected against frost with suitable means of transport (pallet, transport box).

#### 5.2 Preparation for Transport

- Switch off the printer and disconnect it from the power supply.
- Disconnect the compressed air supply.
- Completely empty the printer or attach transport locks to a full printer (see chapter 5.3).
- Close the hydraulic cover.
- Bundle the connecting cables and head hose with cable ties or adhesive tape and hang on the handle.
- Protect the printer and printing head with suitable packaging.
- Mark the packing with "this way up" signs.

#### 5.3 Transport Locks on full Printers

| WARNING                                                                                                    |
|----------------------------------------------------------------------------------------------------|
| Excess pressure in the liquid tanks.<br>Excess pressure may build up in the liquid tanks during transport due to temperature fluctuations. |
| Open the tank cap carefully to allow for pressure compensation!                                                                            |

Printers which are delivered filled with ink and "Make-Up" are fitted with transport locks.

Remove the transport locks before commissioning.

**IMPORTANT** 

Keep the transport locks in a safe place.

Fit the transport locks before every transport or remove the ink and "Make-Up" from the tanks.

#### 5.3.1 Transport Protections

Proceed as follows to remove the protections:

- Open the hydraulic cover.
- Remove the 3 stoppers (1).

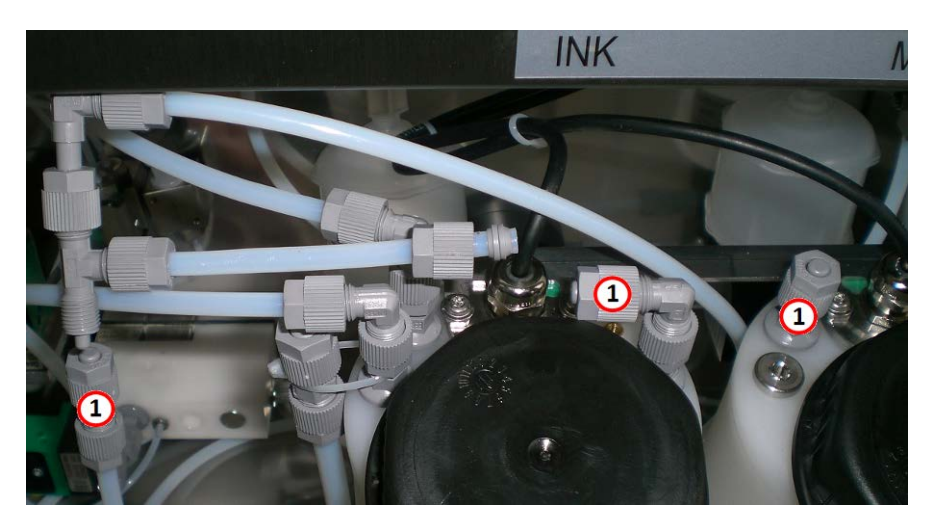

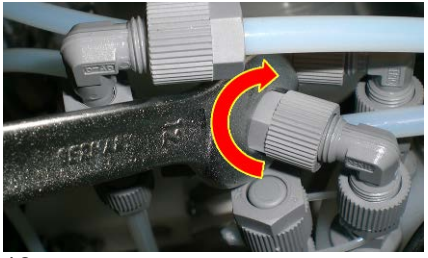

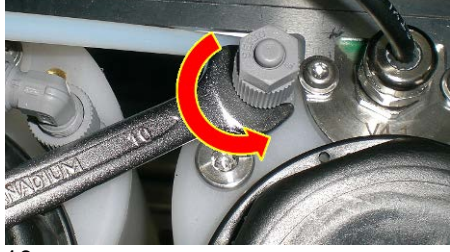

12 mm

10 mm

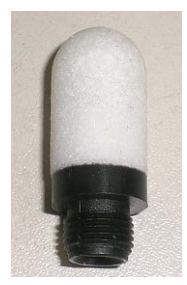

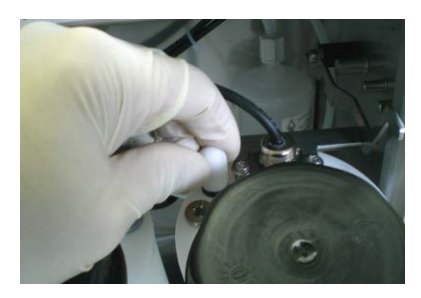

Issue 5.2 - March 2016

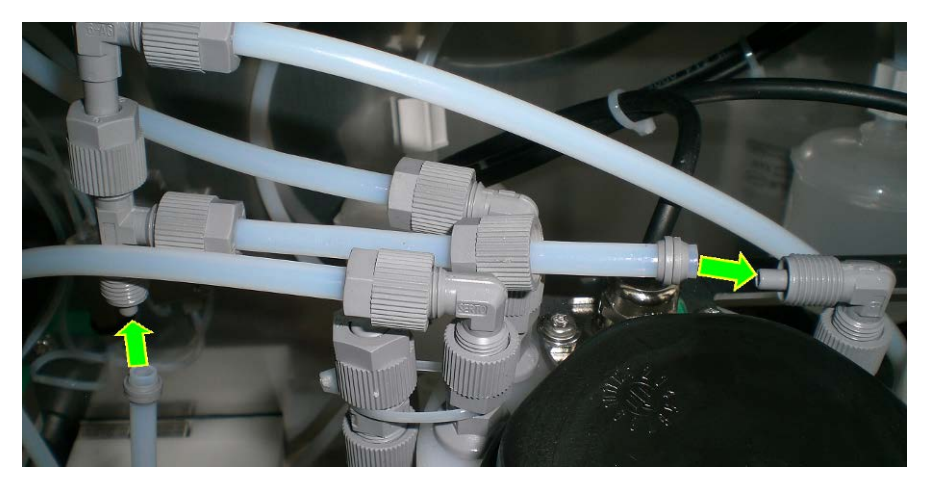

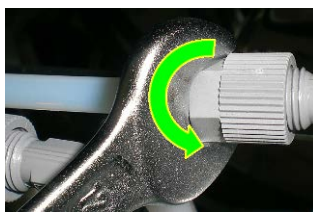

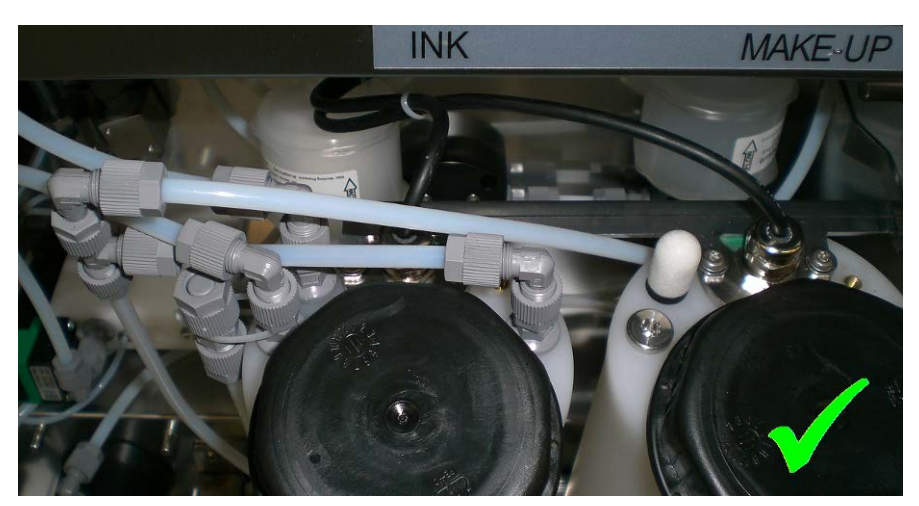

For mounting the protections proceed in reverse order.

12 mm

#### 5.3.2 Transport locks in condenser

Proceed as follows to remove the transport locks:

- Open the hydraulic cover.
- Remove the 4 stoppers (1).

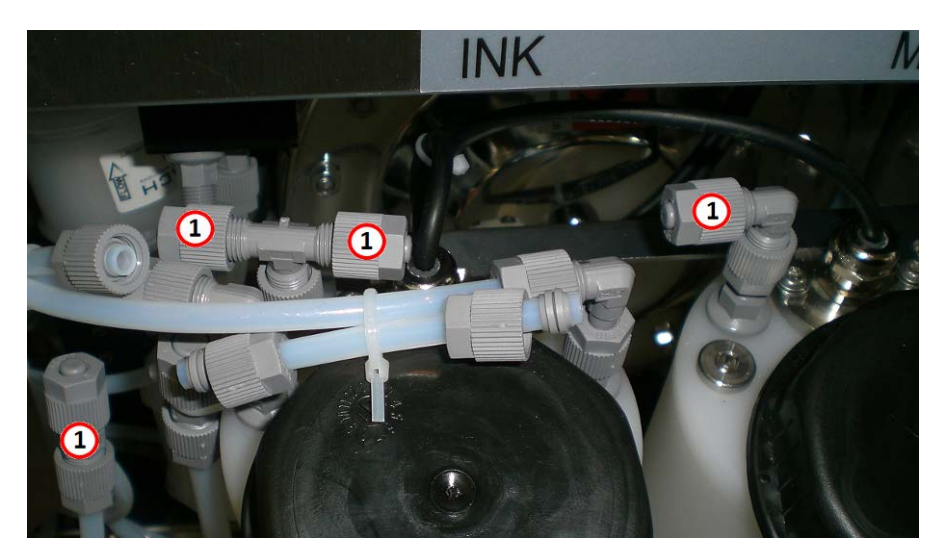

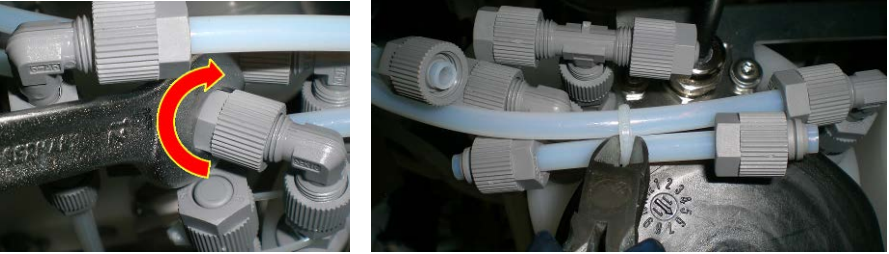

12 mm

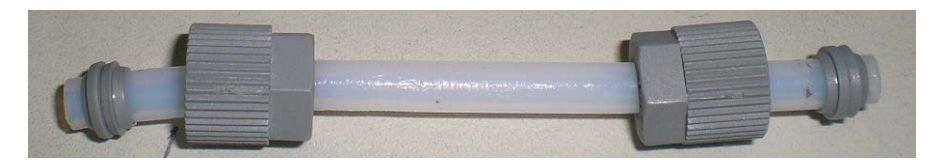

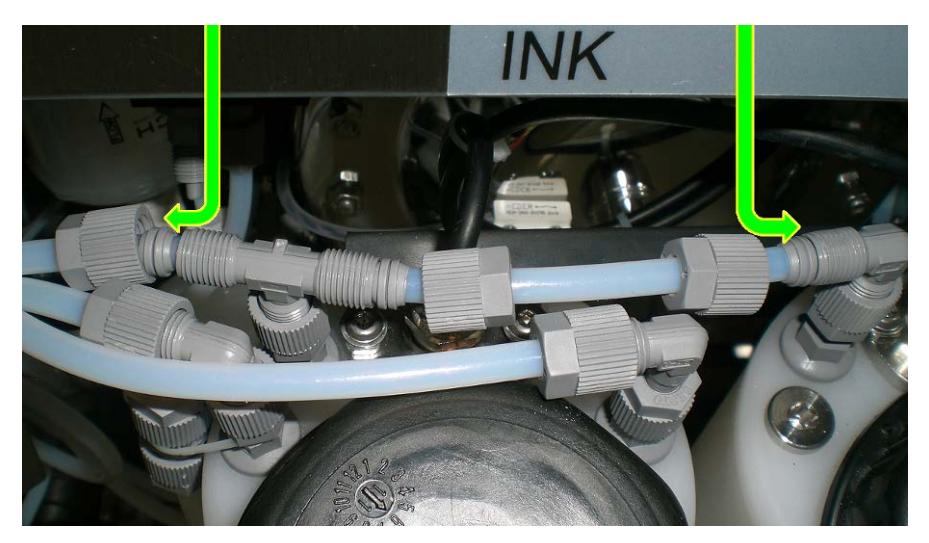

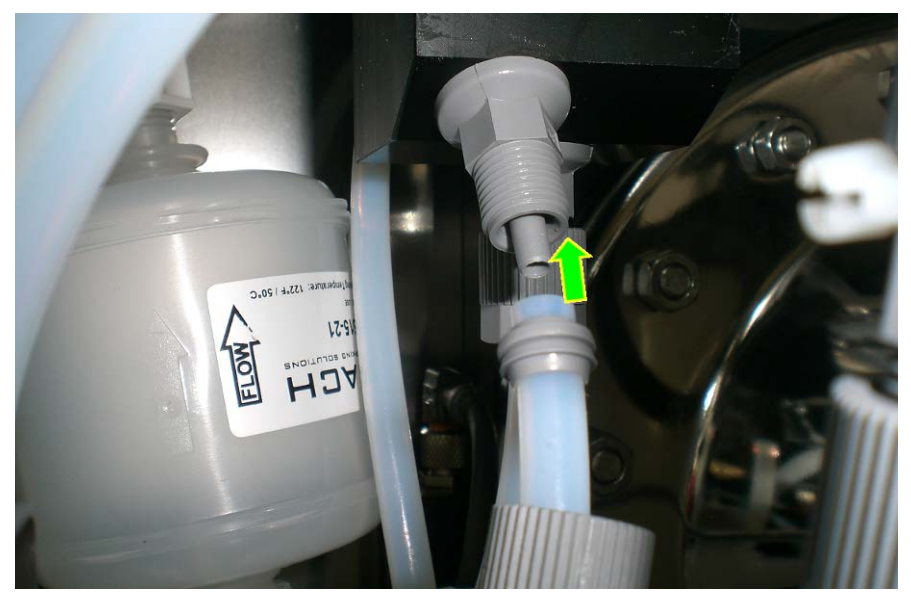

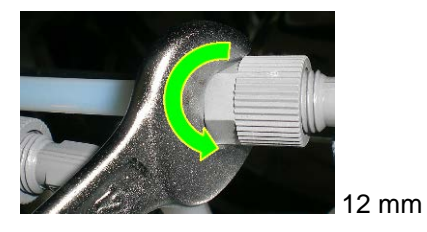

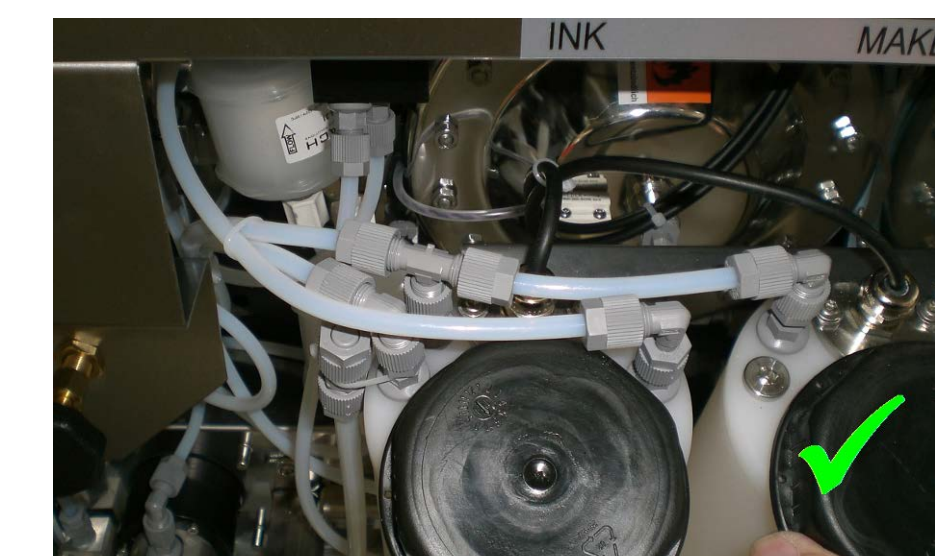

Proceed in the reverse order to install the transport locks.

#### 5.4 Storage

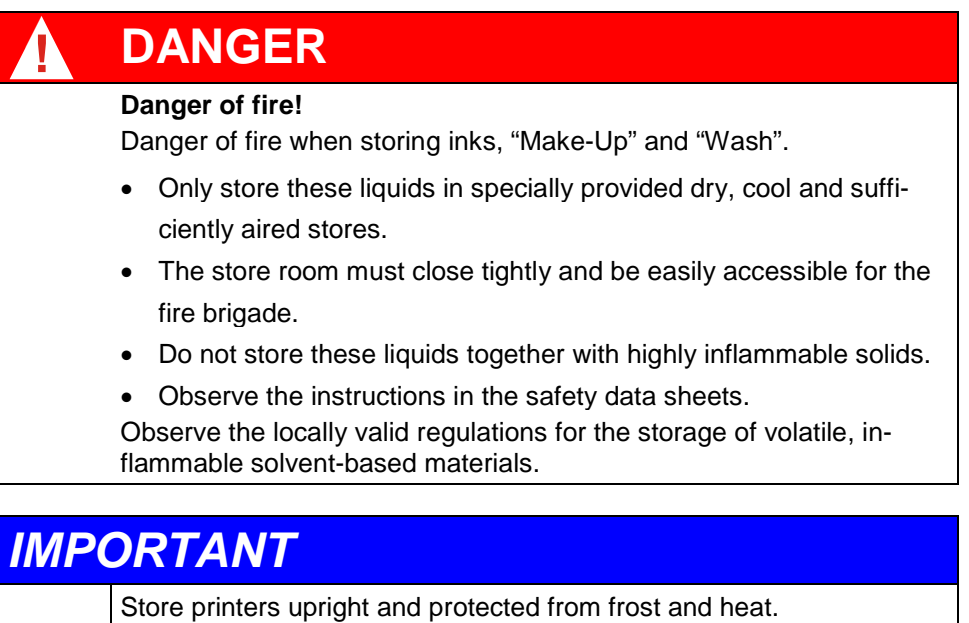

Protect against moisture.

Leave the printer in the packaging until final installation.

### 6 Commissioning

# DANGER

#### Electrical hazard!

Work on electrical installations may only be carried out by a qualified electrician.

# CAUTION

Initial commissioning may only be carried out by trained service personnel.

### **IMPORTANT**

Observe the safety instructions in chapter 3 and the safety data sheets for all work on the inkjet printer.

#### 6.1 Prerequisites

| Α | C | AUTION                                                             |
|---|---|--------------------------------------------------------------------|
|   | • | The printer must be installed in well aired rooms.                 |
|   | • | The printer must be set up stable. If the printer is set on a      |
|   |   | WIEDENBACH wheeled underframe, it has to be fastened with          |
|   |   | safety elements on the surface.                                    |
|   | • | The power connector on the printer housing is used as a safety     |
|   |   | separator acc. to IEC60950 and must be easily accessible           |
|   | • | Lay down print head hose and connection cable so that no per-      |
|   |   | sons can get caught.                                               |
|   | • | The difference in height between the printer and the printing head |
|   |   | may be a maximum 3 m.                                              |
|   | • | The floor must be sealed liquid-tight and resistant to solvents.   |
|   | • | There must be a washing facility close to the inkjet printer.      |
|   | • | Space requirement see chapter 2.                                   |

#### 6.2 External Connections

| A | WARNING                                                                                                    |
|---|----------------------------------------------------------------------------------------------------|
|   | Electrostatic charging                                                                                                    |
|   | Protect inkjet printers against electrostatic charging.                                                                                                    |
|   | Equipotential bonding is guaranteed by a connection between the earth connection on the outside of the printer and the surrounding metal parts. The metal parts must be earthed (e.g. connect to the foundation earth) |

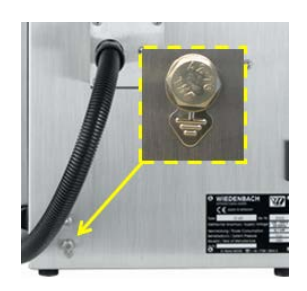

- Unpack the inkjet printer and check for visible signs of damage.
- Place the printer on a suitable base and fasten the printing head.

### IMPORTANT

Lay the printing head hose and all connecting cables so that no-one can trip over them.

- Open the hydraulic cover (see chapter 4.1) and check whether connections have come loose during transport.
- Remove the transport locks and install the exhaust air filter and hose connections provided (see chapter 5.3).
- Connect the printer electrically and pneumatically (connections see below; connection values see chapter 2).

# WARNING The printer may only be operated with the printing head hood closed.

• Fill the printer with ink if necessary (see chapter 6.3).

## **IMPORTANT**

In printer ims 295 MC / BS use input pressure regulator and set pressure to 6 bar. Increase the system pressure slowly to the nominal pressure of 3-3,8 bar with the system pressure regulator (ims 295 BS 3,6-4,5 bar).

- Press the red **POWER** key on the keyboard for 1 second.
- Start up the printer (see chapter 7.2).

IMPORTANT

Check all the connections for leaks during the start phase.

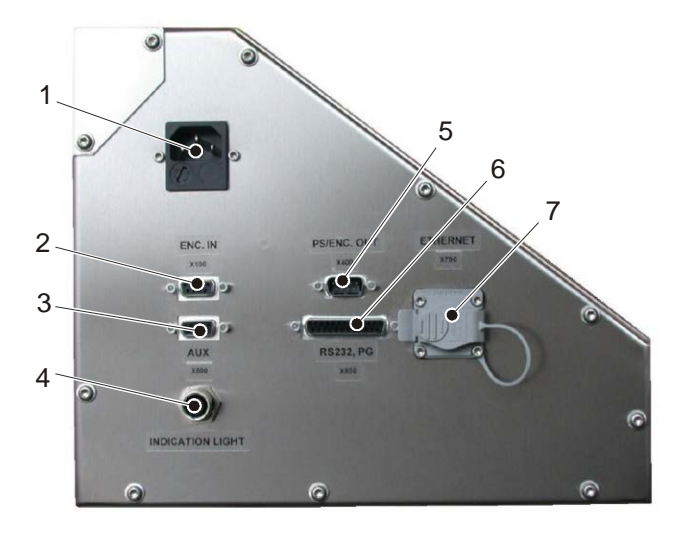

#### External connections

- 1 Power supply
- 2 Shaft encoder connection (input)
- 3 Additional connection
- 4 Indication light (optional)

# 5 Shaft encoder connection (output)

- 6 RS232 Interface
- 7 Ethernet interface

#### 100-240V

Rotation impulse transmitter for controlling the printing speed.

-

A three-coloured signal lamp (optionally with horn) can also be connected as an option.

Rotation impulse transmitter for controlling the printing speed.

The inkjet printer is addressed via the RS232 interface for remote operation with the Komax-machines.

The printer can be connected to a network via the Ethernet interface.

#### 6.3 First Filling and new Filling

### **IMPORTANT**

Only WIEDENBACH inks may be used because these have been specially developed for WIEDENBACH inkjet printers. Only the respective "Make-Up" approved for the ink may be used. Using other inks can have a detrimental effect on the printing functions.

- Shut down the printer (see chapter 7.7).
- Remove the head cover of the print head. Turn the print head cover anticlockwise.
- Place funnel bottle below the print head.
- Open hydraulic cover.
- Infill ink and make-up (see chapter 10.2).
- Start up the printer (see chapter 7.2).
- Shut down the printer.

### IMPORTANT

This procedure is necessary to ensure that all hydraulic components are completely filled with ink and "Make-Up".

• Close the head cover of the print head and the hydraulic cover. Start up the printer.

# 

Ink and "Make-Up" can cause skin burns and irritation of the eyes. Never point the printing head towards persons. Avoid abrupt movement of the printing head when the jet is on.

## DANGER

#### Some dried inks are highly flammable!

- Do not allow inks to dry up
- Avoid spillage during filling of ink and 'Make-Up'.
- Immediately wipe off spilled ink.
- Spilled ink must be disposed of with suitable materials under observation of safety for personnel involved.
- Should spilled or leaked ink have entered any cavities (e.g. the openings of the optional aircon unit) these cavities must be cleaned and sufficiently aired immediately, in order to avoid any explosive atmospheres. Every source of ignition must be kept away.

### 7 Operation

## DANGER

#### Electrical hazard!

Work on electrical installations may only be carried out by a qualified electrician.

All protective devices and covers must be fitted and functioning properly before starting the inkjet printer.

# 

Ink and "Make-Up" can cause skin burns and irritation of the eyes. Never point the printing head towards persons. Avoid abrupt movement of the printing head when the jet is on.

### **IMPORTANT**

Observe the safety instructions in chapter 3 and the safety data sheets for all work on the inkjet printer. Always clean the front face of the nozzle before starting the printer.

Issue 5.2 - March 2016

#### 7.1 Operating Elements

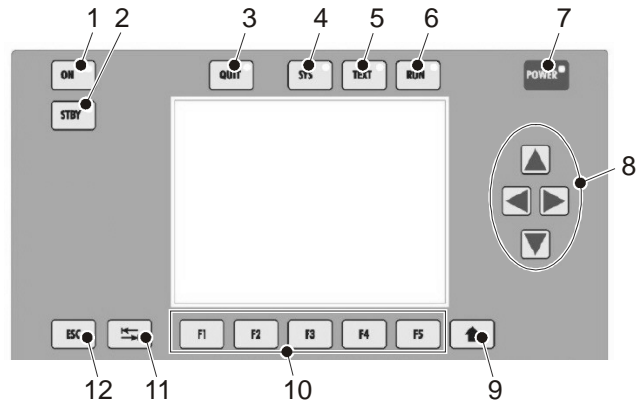

Control panel with display

|   |          | •                                                                                                    |
|---|----------|----------------------------------------------------------------------------------------------------|
| 1 | ON key   | ON-key switches to normal operation from stand-by<br>The activated LED indicates that the device is ready for<br>operation                            |
| 2 | STBY key | Switching the device to stand-by<br>The activated LED indicates that the device is ready for<br>operation                                             |
| 3 | QUIT key | Quit error messages<br>Switch to alarm menu<br>Stop alarm signal                                                                                      |
| 4 | SYS key  | From the standby menu the <b>SYS</b> key switches into the system settings menu<br>From the regular menu the <b>SYS</b> key switches into system menu |
| 5 | TEXT key | From the standby menu the <b>TEXT</b> key switches into<br>edit menu<br>From the regular menu the <b>TEXT</b> key switches into text<br>menu          |

- 6 RUN key
- 7 POWER key

8 Arrow keys

- 9 Function key F-SHIFT
- 10 Function keys F1 – F5

With the functions keys  $\ensuremath{\textbf{F1-F5}}$  the functions can be started

Selection of characters in a printing data record Home and End function in the Edit function

Switch over to printing status, if the printer is ready

If the function keys are pressed at the same time as the **F- SHIFT** the menus of the second level can be reached

Jump between setting boxes in the menu

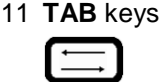

12 ESC key

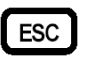

Exit or reject menu or text input

Switch on the printer

Selection of functions in a menu

Open the menu of the second level

Cursor control

#### 7.2 Switching on

- Connect compressed air supply and set system pressure (see chapter 6.2).
- Press the red **POWER**-key for 1 second. The power supply is activated and the "boot" process starts. After a view seconds the display shows "StandBy" mode.
- Press the ON key. The start process lasts approx. 2 to 3 min. The LED of the ON lights steadily and the main menu appears in the display:

| 37h 7m                                                                                      |                                                       |                             | RUN            | 00           |
|---------------------------------------------------------------------------------------------|-------------------------------------------------------|-----------------------------|----------------|--------------|
|                                                                                             |                                                       | Fri                         | 11.12.<br>10:3 | 2009<br>4:37 |
| kom                                                                                         | <b>ax</b> - Pr                                        | oduction                    |                |              |
| Print Counter: 64046                                                                        |                                                       |                             |                |              |
| Head Cap: 0<br>Ink Level: 1 Å Den<br>Solvent Level: 1 Press<br>ims 295 BC - V9.3 B80 Machin | sity: 0.0 mg/cm³<br>ure:  3.40 bar<br>ne:   Kappa 230 | Temperature:<br>Modulation: | 28.6 °0<br>80  | ;            |
| Update Time<br>1000 ms                                                                      |                                                       | Print Count                 |                |              |
|                                                                                             |                                                       |                             |                |              |

• Then the display shows the text in the printing output.

#### 7.3 Sample Print

For functional tests the user can print a default text upon pressing a key. Directly afterwards th eprinter is ready in production mode again. Futher information can be found in the Reference Book – Text- and System Menu on the enclosed CD.

| 5h 4m                                                              |                                                        |                  | TEXT                   | ⊘⊟♥                    |
|--------------------------------------------------------------------|--------------------------------------------------------|------------------|------------------------|------------------------|
| Text List:<br>Default Te<br>TestText01<br>TestText02<br>TestText03 | t TestText0<br>TestText0<br>2 TestText0<br>3 TestText0 | 6<br>7<br>8<br>9 | Wed                    | 23.11.2011<br>08:30:30 |
| TestText04<br>TestText05                                           | TestText1<br>TestText1                                 | 0<br>1           | /P1/1 P7               | 226                    |
| \$TYPE\$:                                                          | #\$SERIAL\$                                            | \$PRESSURE       | 5 \$HV\$               |                        |
| Texts                                                              | Symbols                                                |                  |                        |                        |
| Start Sample                                                       |                                                        |                  | Single<br>Sample Print |                        |

#### 7.4 Switching off

# IMPORTANT

Always run down the printer with the **STBY** key or with the **POWER** key. Otherwise the return suction lines could get blocked.

- Press the STBY key. The message "The printer is being stopped..." appears. The LED in the STBY key flashes. (The shutdown procedure lasts 2 to 3 minutes.) If the STBY key LED lights steadily, the printer is in standby mode.
- Switch the printer off:
- Press the **POWER** button about 3 seconds.
- A message appears with the question, whether the printer should be shut down.
- Confirm with **ENTER**. The printer is now shut down regularly and afterwards switched off automatically.

### **IMPORTANT**

For maintenance purpose the printer has also to be without current by taking out the main cable!

If the printer has been switched off by a power failure or improperly, restart the device as quickly as possible by pressing the **ON** key and run it down as described above.

If the option Condensierer is installed, the printer must be in operation for at least 5 – 6 hours continuously. The flushing solvent cannot evaporate faster. (Do not switch printer off, or StandBy, during lunch break).

#### 7.5 Starting up after a long Period out of Operation

After long periods out of operation, the printer has to be vented. This may only be done by trained service personnel. See information on enclosed CD. See chapter "Bleeding" in Reference Book Text- and System Menu.

#### 7.6 Shutdown for extended idle Periods

CP Print head

- Press **STBY** button.
- Ink jet will be stopped.
   Rinse the gutter tube with 10 ml of "Make-Up".

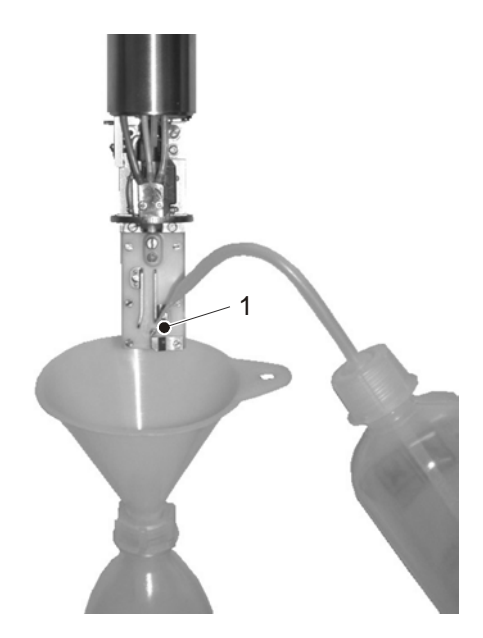

### 8 Faulty Printing Quality

# WARNING

Settings for the printing quality may only be done by trained service personnel.

Upon touching the print head a risk of burns may be present with a defective heating element (see chapter 4.3).

The following points must be checked before searching for further causes of faults:

- Is the charge electrode slit perfectly clean?
- Are the deflector plates and basis unit perfectly clean?
- Is modulation/drop separation set correctly?
- Is alignment of the ink jet in the charge electrode parallel/central?
- Is system pressure set correctly (see chapter 6.2)?
- Does the ink jet hit the gutter tube?
- Correct ink density?

### IMPORTANT

See also the enclosed CD for further information about printing quality faults.

Correctly set printing quality:

ABCDEFGHIJKLMNOPQRSTUVWXYZ

Omitted or double drops. The horizontal and vertical drops do not form a line.

System pressure too low. Modulation not adjusted correctly.

ABCDEFGHIJKLMNOPORSTLYMKYZ

No straight lines to characters. The vertical drops overlap the horizontal drops.

System pressure too high. Modulation not adjusted correctly.

ABCDEFGHIJLHWOPGRSTUWWXYZ

Printed characters slope too much to the left or right. Print head not at 90 degrees to the printing direction.

ABCDEFGHIJKLMNOPØRSTUVWXYZ

Print image dissolves vertically, the drops are spread too far apart. Print head is too far away from the surface being printed.

Print image interrupted.

Poorly set drop separation. The single drops are not charged correctly.

RECEPTING KLMACPERSTUWAXYZ

Incomplete print image, drops missing.

Jet too far towards the centre of the gutter pipe. Drops formed on the gutter pipe. High voltage too low.

SECREFED I I VERDESSET NEWSYS

### 9 Alarm Messages

If a warning or a slight error occurs, the printer continues printing and at the left upper side of the display an error code is shown. At all other errors a short error message is shown in the display.

Displaying error information: **F1** key: Open "**Info**" menu.

Displaying subsequent errors: **F2** key: Open "**Next**" menu

If several errors occur simultaneously, this command switches between the messages.

Deleting error messages:

The error has to be recovered before printing can be continued. **F3**-Taste: Deletes the error message and the error code.

Stop Ink Stream:

**F4** key: Open the '**Stop Ink**' menu, the display shows the information: "Stop Ink Stream ...." ink stream can be activated again with **F5** key '**Start Ink**'.

#### 9.1 List of Error Messages and their Remedies

# WARNING

Some error messages may only be remedied by trained service personnel. The grey shaded error codes can be remedied by the operator himself.

| Code | Message                                                             | Reason                                                                                         | Remedy                                                |
|------|---------------------------------------------------------------------|------------------------------------------------------------------------------------------------|-------------------------------------------------------|
| 112  | Incorrect<br>shutdown                                               | Printer was switched off<br>without a correct shut<br>down                                     | Restart                                               |
| 135  | Temperature<br>to high                                              | Housing filter defective<br>Filter mat soiled                                                  | Replace housing filter<br>Change filter mat           |
| 203  | Hall sensors<br>error (only for<br>ims 295 BC)                      | Sensors defective                                                                              | Replace motor of driving<br>unit<br>Check motor cable |
| 206  | Sensor inter-<br>rupt (only for<br>ims 295 BC)                      | Sensors defective                                                                              | Replace sensors<br>Check sensor cable                 |
| 208  | Ink level: too<br>high (printer<br>changes to<br>protected<br>mode) | Ink tank was overloaded<br>Too much "Make-Up" was<br>added                                     | Reduce ink                                            |
| 212  | Ink sensor<br>error                                                 | Ink sensor defective                                                                           | Replace ink sensor<br>Check sensor cable              |
| 213  | Solvent sen-<br>sor error                                           | "Make-Up" sensor defec-<br>tive                                                                | Replace "Make-Up" sen-<br>sor<br>Check sensor cable   |
| 214  | DPR-DOS<br>Connection                                               | Connection between print-<br>er and DPR-DOS and<br>printer is interrupted<br>DPR-DOS defective | Check DPR-DOS<br>Stop printer if necessary            |

| Code | Message                                          | Reason                                                                                                | Remedy                                                                                        |
|------|--------------------------------------------------|----------------------------------------------------------------------------------------------------|-----------------------------------------------------------------------------------------------|
| 218  | Ink tank emp-<br>ty                              | Ink tank is empty                                                                                     | Refill ink tank                                                                               |
| 219  | Solvent tank<br>empty                            | "Make-Up" tank is empty                                                                               | Refill "Make-Up" tank                                                                         |
| 221  | Ink level: MAX                                   | Ink tank is over flowing<br>Too much "Make-Up" was<br>added                                           | Turn printer to alarm mode<br>Remove ink                                                      |
| 222  | Ink level: MIN<br>30 minutes →<br>StandBy        | Ink tank is nearly empty                                                                              | Refill ink tank                                                                               |
| 223  | Solvent level:<br>MAX                            | "Make-Up" tank is over flowing                                                                        | Remove "Make-Up", until the upper sensor is free                                              |
| 224  | Solvent level:<br>MIN<br>30 minutes →<br>StandBy | "Make-Up" tank is nearly<br>empty                                                                     | Refill "Make-Up" tank                                                                         |
| 302  | HV error                                         | Deflection plates are dirty                                                                           | Clean print head                                                                              |
|      |                                                  | <ul> <li>High voltage<br/>flashover</li> <li>No modulation</li> <li>High voltage too small</li> </ul> | Contact your Komax rep-<br>resentative                                                        |
| 307  | Gutter suction<br>error                          | Gutter sensor in the print<br>head did not identify the<br>ink                                        | Check ink jet adjustment<br>If the error remains, con-<br>tact your Komax repre-<br>sentative |
| 325  | Gutter suction warning                           | Gutter sensor in the print<br>head did not identify the<br>ink                                        | Check ink jet adjustment<br>If the error remains, con-<br>tact your Komax repre-<br>sentative |
| 326  | High voltage<br>off                              | Print head holster was<br>removed                                                                     | Put the print head holster on again                                                           |
| 407  | Cancel during printer start                      | ESC key was pressed during start process                                                              | Clean print head<br>Clean deflection plates                                                   |

| Code        | Message             | Reason                      | Remedy                                       |
|-------------|---------------------|-----------------------------|----------------------------------------------|
|             |                     |                             | or<br>Contact your Komax rep-<br>resentative |
| 501-<br>509 | Corr values missing | Printer configuration wrong | Choose correct frequency<br>/ nozzle values  |

### 10 Maintenance

# DANGER

Switch off the inkjet printer before carrying out any maintenance work. Work on the electrical equipment may only be carried out by persons with electrical qualifications.

You may only carry out the maintenance work listed here on the inkjet printer. Any other maintenance and repair work may only be carried out by WIEDENBACH or companies authorized by WIEDENBACH.

### **IMPORTANT**

Observe the safety instructions in chapter 3 and the safety data sheets for all work on the inkjet printer.

Catch ink droplets which occur during maintenance with an earthed container of conductive material.

| A | CAUTION                                           |
|---|---------------------------------------------------|
|   | Wear protective gloves!                           |
|   | Ink and "Make-Up" can cause skin burns.           |
|   | Wear protective gloves for all maintenance work.  |
|   | Wear protective glasses!                          |
|   | Ink and "Make-Up" can irritate the eyes.          |
|   | Wear protective glasses for all maintenance work. |

#### 10.1 Maintenance and Inspection Intervals

# IMPORTANT

Please bear in mind that ink may only be filled into the printer until the expiry date on the bottle.

The printing quality is only guaranteed under ambient conditions like those described in chapter 2 "Technical Data".

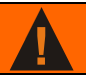

### WARNING

Maintenance work may only be carried out by trained service personnel. The grey shaded visual inspections can be performed by the operator himself.

| Element                                                                                       | Interval    | Action                                                                                        |
|-----------------------------------------------------------------------------------------------|-------------|-----------------------------------------------------------------------------------------------|
| Flight time electrode<br>Charge electrode<br>Deflection plates<br>Gutter pipe block<br>Nozzle | yearly      | Visual checks on print<br>head settings (after<br>opening the cover)<br>if necessary cleaning |
| Tanks<br>Filter<br>Fittings<br>Pumps                                                          | monthly     | Visual checks on hy-<br>draulic system<br>(after opening the hy-<br>draulic cover)            |
| Dye-based ink                                                                                 | yearly      | Change (*)                                                                                    |
| Pigmented ink                                                                                 | six-monthly | Change (*)                                                                                    |
| Housing filter                                                                                | weekly      | Visual check, if neces-<br>sary change                                                        |
| Headfilter (Filter element, sieve filter)<br>Ims 295 BC / MC = 25µm<br>Ims 295 BS = 15µm      | six-monthly | Change (*)                                                                                    |
| Ink filter (Filter element 20µm)                                                              | six-monthly | Change (*)                                                                                    |
| Make-up filter (Filter element, sieve filter)                                                 | six-monthly | Change (*)                                                                                    |

| Element                                                     | Interval         | Action                                                       |
|-------------------------------------------------------------|------------------|--------------------------------------------------------------|
| Diaphragm tank<br>(ims 295 MC / BS)                         | six-monthly      | Retighten the connect-<br>ing screws (16 pcs.) with<br>10 Nm |
| Inlet filter at the make-up tank (Inlet /<br>Outlet filter) | six-monthly      | Change (*)                                                   |
| Condenser filter (Filter element 20µm)                      | six-monthly      | Change (*)                                                   |
| Lithium cell of board PMB 906                               | every 2<br>years | Change (*)                                                   |

(\*) see Reference Book Maintenance and Parts on the enclosed CD

# CAUTION

Danger of explosion by inexpertly treatment of the battery on the main board PMB906.

If the battery has to be replaced it must be disposed of according to local environmental and safety regulations.

#### 10.2 Refilling Ink or "Make-Up"

### **IMPORTANT**

Refill ink into ink tank and "Make-Up" into "Make-Up" tank only. Check content before refilling.

# 

Should spilled or leaked ink have entered any cavities (e.g. the openings of the optional aircon unit) these cavities must be cleaned and sufficiently aired immediately, in order to avoid any explosive atmospheres. Every source of ignition must be kept away.

Ink and "Make-Up" can be refilled during operation without having to shut down the ink jet printer.

- See that the ink density is correct and adjust it if necessary (see information on enclosed CD).
- Open the hydraulic cover.

- Open tank cap.
- Fill ink or "Make-Up" up to the maximum mark. (For ims 295 MC / BS fill only up to approx. 70% below the maximum mark)
- Replace caps of tanks and close securely.
- Close the hydraulic cover.

### 11 Disposal

### DANGER

- Some dried inks are highly inflammable.
- Do not allow ink to dry up. Wipe off spilled ink immediately.
- Avoid splashing when filling and pouring ink and "Make-Up".
- Spilled or leaked ink must be cleared up immediately with suitable material with regard for the safety of personnel.
- Special attention must be paid not to allow spilled ink or cleaning residue to get into plug holes or drains.
- Inks and associated fluids, contaminated cleaning materials and changed filters must be disposed of according to local regulations.
- See also safety data sheets.
- Should spilled or leaked ink have entered any cavities (e.g. the openings of the optional aircon unit) these cavities must be cleaned and sufficiently aired immediately, in order to avoid any explosive atmospheres. Every source of ignition must be kept away.

### 12 EC Declaration of Conformity

#### Manufacturer

WIEDENBACH APPARATEBAU GmbH Industriepark 312 78244 Gottmadingen Germany

#### Object of the declaration

| Product name:   | Inkjet Printer                                         |
|-----------------|--------------------------------------------------------|
| Model:          | ims 295 BC / ims 295 MC / ims 295 BS                   |
|                 | Komax ims 295 BC / Komax ims 295 MC / Komax ims 295 BS |
| Serial numbers: | from 53800 / from 93600 / from 96100                   |
| Brand Name:     | Komax                                                  |

The above named products meet the basic requirements defined in the directives of the Commission for Standardization of Legal Specifications regarding electromagnetic compatibility (2004/108/EC), electrical equipment for use within certain voltage limits (2006/95/EC), and the restriction of the use of certain hazardous substances (2011/65/EU).

They are conformant with the requirements of the following documents:

EN 55022:2010

Information Technology Equipment - Radio disturbance characteristics -

- EN 55024:2010
   Information Technology Equipment Immunity characteristics –
- EN 61000-6-2:2005
   Electromagnetic Compatibility (EMC) Immunity for industrial environments –
- EN 61000-3-2:2006+A1:2009+A2:2009
   Electromagnetic Compatibility (EMC) Limits for harmonic current emissions –
   EN 61000-3-3:2008
- EN 61000-3-32008
   Electromagnetic Compatibility (EMC) Limitation of voltage changes, voltage fluctuations and flicker –
- EN 60950-1:2006+A11:2009+A1:2010+A12:2011+A2:2013
   Information Technology Equipment Safety –
- EN 50581:2012
   Assessment of electrical and electronic products Restriction of hazardous substances –

CE marking affixed in year: 15

December 2015 Date: 10

Vehan

Michael Wöhrmann Managing Director

P. Ruf

Siegbert Baude Head of Development

### Notes

This instruction manual describes how to operate the Wiedenbach printer. We refer you to the Maintenance, Text and System Menu manuals on the CD-ROM for further details.

Komax AG Professionals in Advanced Automation Industriestr. 6 6036 Dierikon / LU Switzerland

Tel. +41 (0)41 455 0 455 Fax +41 (0)41 450 4 266

info.din@komaxgroup.com http://www.komaxgroup.com

Article number 14-080411-03 Operating Manual US, Korean, Japanese